## Project Server 2007 安装过程说明

**说明:** Project Server 2007 与 Project Professional 2007 安装全过程拷屏,包含以下几个阶段:

- 阶段 1:安装 Microsoft .NET Framework 3.0
- 阶段 2:安装 Project Server 2007
- 阶段 3: 配置 Project Server 2007
- 阶段 4: 安装 Project Professional 2007 并配置服务器帐户

## 阶段 4: 安装 Project Professional 2007 并配置帐户

| icrosoft Office Project Professional 2007         2 <b>输入您的产品密钥 请健</b> 入 25 个字符的产品密钥。<br>最然您不必立即输入您的产品密钥,但我们建议您现在输入,以便验证您的 Microsoft Office 详可<br>证.有关您的产品密钥所在位置的信息,请单击"帮助"按钮。 | Z的产品密钥。                    | 点击"Setup.exe"文件,出现以下界面,                                                    | 点击"Set      |
|----------------------------------------------------------------------------------------------------|----------------------------|----------------------------------------------------------------------------|-------------|
| 请键入 25 个字符的产品密钥。<br>虽然您不必立即输入您的产品密钥,但我们建议您现在输入,以便验证您的 Microsoft Office 许可<br>证。有关您的产品密钥所在位置的信息,请单击"帮助"按钮。                                                                      | X                          | 氰 ■icrosoft Office Project Professional 2007<br>输入您的产品密钥                   | icroso<br>€ |
|                                                                                                    | 以便验证您的 Microsoft Office 详可 | <b>请键</b> 入 25 个字符的产品密钥。<br>虽然您不必立即输入您的产品密钥,但我们建议<br>证。有关您的产品密钥所在位置的信息,请单击 |             |

出现两种安装类型,可以点击"立即安装"默认安装,也可以点击"自定义"选择您所需要的安装模块。

| 👔 Bicrosoft Office Project Professional 2007               | × |
|------------------------------------------------------------|---|
| 选择所需的安装                                                    |   |
| 请在下面选择需要的 Microsoft Office Project Professional 2007 安装类型: |   |
| 立即安装(I)                                                    |   |
| 自定义( <u>C</u> )                                            |   |
|                                                            |   |
| 0                                                          |   |

## 以下显示了所有安装模块列表。

| 🗿 Bicrosoft Office Project Professional 2007                                                                                                    | × |
|----------------------------------------------------------------------------------------------------|---|
|                                                                                                    |   |
| 安装选项(M) 文件位置(E) 用户信息(S)                                                                                                    |   |
| 自定义 Microsoft Office 程序的运行方式                                                                                                    |   |
|                                                                                                    |   |
| □                                                                                                    |   |
|                                                                                                    |   |
| 🚍 🔻 Microsoft Office Project 模板                                                                                                    |   |
| ▲ Microsoft Office Project 迁移实用工具(仅限管理员)                                                                                                    |   |
| ──────────────────────────────────────                                                                                                    |   |
| □ 🚍 👻 Office 共享功能                                                                                                    |   |
| Microsoft Office Access Database Replication Conflict Manager                                                                                                    |   |
| ☐ Microsoft Office 下载控件                                                                                                    |   |
| ☐ ▼ Microsoft Office 主题                                                                                                    |   |
| Control Microsoft Office 微软拼音输入法                                                                                                    |   |
| WBA 项目的数子证书                                                                                                    |   |
| Table Table Tabl |   |
|                                                                                                    |   |
| Microsoft Office 应用程序及附加的内容和工具。       所需驱动器空间总大小: 1082 MB         可用驱动器空间: 9745 MB                                                                                                    |   |
| @                                                                                                    |   |
| 立即安装(1)                                                                                                    |   |
|                                                                                                    |   |

| 👸 ∎icrosoft Office Project Professional 2007                                   | × |
|--------------------------------------------------------------------------------|---|
|                                                                                |   |
| 安装选项(1) 文件位置(1) 用户信息(5)                                                        |   |
| 自定义 Microsoft Office 程序的运行方式                                                   |   |
|                                                                                |   |
| □ 🕞 🔹 Office 工具                                                                |   |
| ▼ Microsoft Forms 2.0 .NET 可编程性支持                                              |   |
| Microsoft Graph                                                                |   |
| 🗄 击 💌 Microsoft Office Document Imaging                                        |   |
| Microsoft Office Picture Manager                                               |   |
|                                                                                |   |
| 🚍 ▼ Web 寄放                                                                     |   |
| □ 🖃 🚍 🔻 Windows SharePoint Services 支持                                         |   |
| 「 信息检索浏览器栏                                                                     |   |
| □ ▼ 公式编辑器                                                                      |   |
| ── ▼ 文档更新工具                                                                    |   |
|                                                                                |   |
| ▼ 系统信息                                                                         |   |
| 👝 🔻 语言设置工具                                                                     |   |
| Microsoft Office 应用程序及附加的内容和工具。     所需驱动器空间总大小: 1082 MB       可用驱动器空间: 9745 MB |   |
|                                                                                |   |
| 立即安装(1)                                                                        |   |
|                                                                                |   |

| ġ١ - | icrosoft | Office Project Professional 2007                                                    | × |
|------|----------|-------------------------------------------------------------------------------------|---|
|      | 安装选项(    | N) 文件位置(E) 用户信息(S)                                                                  |   |
|      |          | 选择文件位置                                                                              |   |
|      |          | 将在您的计算机上安装 Microsoft Office Project Professional 2007。如果要在其他位置安装此产品,请单击"浏览",然后选择位置。 |   |
|      |          | 는:\Program Files\Microsoft Office 浏览(8)                                             |   |
|      |          | 本地安装源所需空间: 345 MB<br>程序文件所需空间: 637 MB<br>所需驱动器空间总大小: 1082 MB<br>可用驱动器空间: 9745 MB    |   |
|      | 0        |                                                                                     |   |
|      |          | 立即安装( <u>[</u> )                                                                    |   |

填写相应的用户信息。

选择您所需要的安装文件位置。

| 🕅 Bicrosoft Office Project Professional 2007      | ×      |
|---------------------------------------------------|--------|
|                                                   |        |
| 安装选项(N) 文件位置(F) 用户信息(S)                           |        |
| ₩ 建入您的信息                                          |        |
| 键入您的全名、缩写和组织。                                     |        |
| Microsoft Office 程序使用此信息,识别在 Office 共享文档中进行更改的人员。 |        |
| 全名(E):                                            |        |
| 缩写①:                                              |        |
| 公司/组织(O): Microsoft                               |        |
|                                                   |        |
|                                                   |        |
|                                                   |        |
|                                                   |        |
|                                                   |        |
|                                                   |        |
|                                                   |        |
|                                                   |        |
|                                                   | 见安装(I) |
|                                                   |        |

点击"立即安装"按钮,等待安装进程的完成。

| icrosof  | t Office Project Professional 2007              | × |
|----------|-------------------------------------------------|---|
| <b>L</b> | 安装进度                                            |   |
|          |                                                 |   |
|          |                                                 |   |
|          | 正在安装 Microsoft Office Project Professional 2007 |   |
|          |                                                 |   |
|          |                                                 |   |

出现安装结束界面。

| 👔 Hicrosoft Office Project Professional 2007                         | × |
|----------------------------------------------------------------------|---|
|                                                                      |   |
| 23                                                                   |   |
| 已成功安装 Microsoft Office Project Professional 2007。                    |   |
| 访问 Microsoft Office Online,获取免费的产品更新、帮助和联机服务。<br>转到 Office Online(G) |   |
| 关闭(C)                                                                |   |
|                                                                      |   |
| 0                                                                    |   |

点击开始菜单,"Microsoft Office","Microsoft Office 工具", 点击"Microsoft Office Project Server 2007 帐户"。

| P | roject Server                                  | 帐户             |        | ×        |
|---|------------------------------------------------|----------------|--------|----------|
|   | 可用帐户 (V):                                      |                |        |          |
|   | 名称                                             | URL            | 默认     | <b>▲</b> |
|   | 计算机                                            |                | 是      | <b>_</b> |
|   | 添加(A)                                          | 册除(B)          | 属性 (2) | 设为默认值 ①) |
|   | 当前帐户: 无                                        |                |        |          |
|   | 开始时 ————                                       |                |        |          |
|   | <ul> <li>● 自动检测连接</li> <li>○ 手动控制连接</li> </ul> | 状态(U)<br>状态(M) |        |          |
|   |                                                |                | 确定     | 取消       |

点击"按钮"出现账户属性对话框,填写相应的用户信息。

| ● ● ● ● ● ● ● ● ● ● ● ● ● ● ● ● ● ● ● |
|---------------------------------------|
| 帐户名(20):                              |
| default                               |
| Project Server URL(S):                |
| http://server:8000/ProjectServer      |
| 连接时                                   |
| ◉ 使用 Windows 用户帐户(谜)                  |
| ○ 使用 Forms 验证的帐户(图):                  |
| 用户名 (1):                              |
| ☑ 设为默认帐户 @)                           |
| 确定 取消                                 |